## **BioPass (Chrome) Manual:**

Version v1.7.8

## Date: 2024-08-18

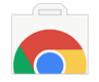

| Number | Content                                    | Page |
|--------|--------------------------------------------|------|
| 1      | Downloading the Extension                  | 2    |
| 2      | Activating the BioPass                     | 2    |
| 3      | Fill Method 1:                             | 4    |
| 4      | Fill Method 2:                             | 5    |
| 5      | Adding Accounts or Passwords Quickly       | 6    |
| 6      | Viewing or Copying Usernames and Passwords | 11   |

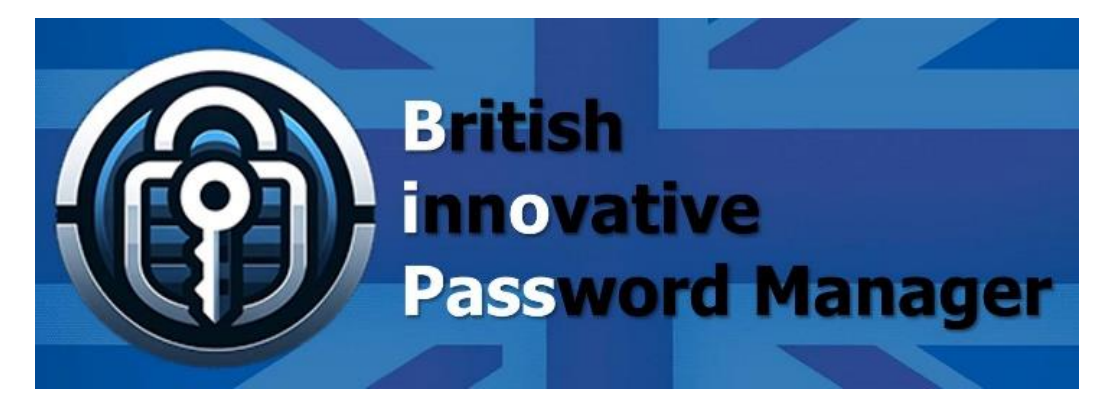

Chrome Store:

https://chromewebstore.google.com/detail/biopass-passwordmanager/phaacdhjilicmipeadofhmaiaihhjakc

**BioPass website:** 

https://www.polydigi.solutions/biopass/

**BioPass Console:** 

https://www.polydigi.solutions/biopass/signinsignup/

PolyDigi website:

https://www.polydigi.solutions/

COPYRIGHT POLYDIGI SOLUTIONS LIMITED 2024. ALL RIGHTS RESERVED.

| 1 | Downloading the Extension |                                                                                                    | Link                                                          |
|---|---------------------------|----------------------------------------------------------------------------------------------------|---------------------------------------------------------------|
|   | Pin the extension.        | BioPass:   Passson     Passson   BioPass:     Passson   BioPass:     Passson   BioPass:     Pass   BioPass:     Pass   BioPass:     Pass   BioPass:     Pass   BioPass:     Pass   BioPass:     Pass   BioPass:     Pass   BioPass:     Pass   BioPass:     Pass   BioPass:     Pass   Pass     Pass   Pass     Pas | 2.1 Click on the 'Pin' icon.                                  |
|   |                           | s-password-man Q A O D C                                                                                                    | 2.2 The BioPass icon will be displayed.                       |
| 2 | Activating the<br>BioPass | BioPass : Password Manager - X +<br>poogle.com/detail/biopass-password-man Q A @ D<br>@ BioPass<br>Simple and Secure Password Manager<br>Citick here to activate<br>Dec: 17.0 [seo1]<br>Copyright Polydy Solutions Limited 2224. All Rights Reserved.                                                                                                    | 2.1 Click on 'Click here to activate'.                        |
|   |                           | Martin: Phanten Manger - 1 ×  Processor parament man;                                                                                                    | 2.2 Scan the QR code with your<br>Android or iPhone's camera. |

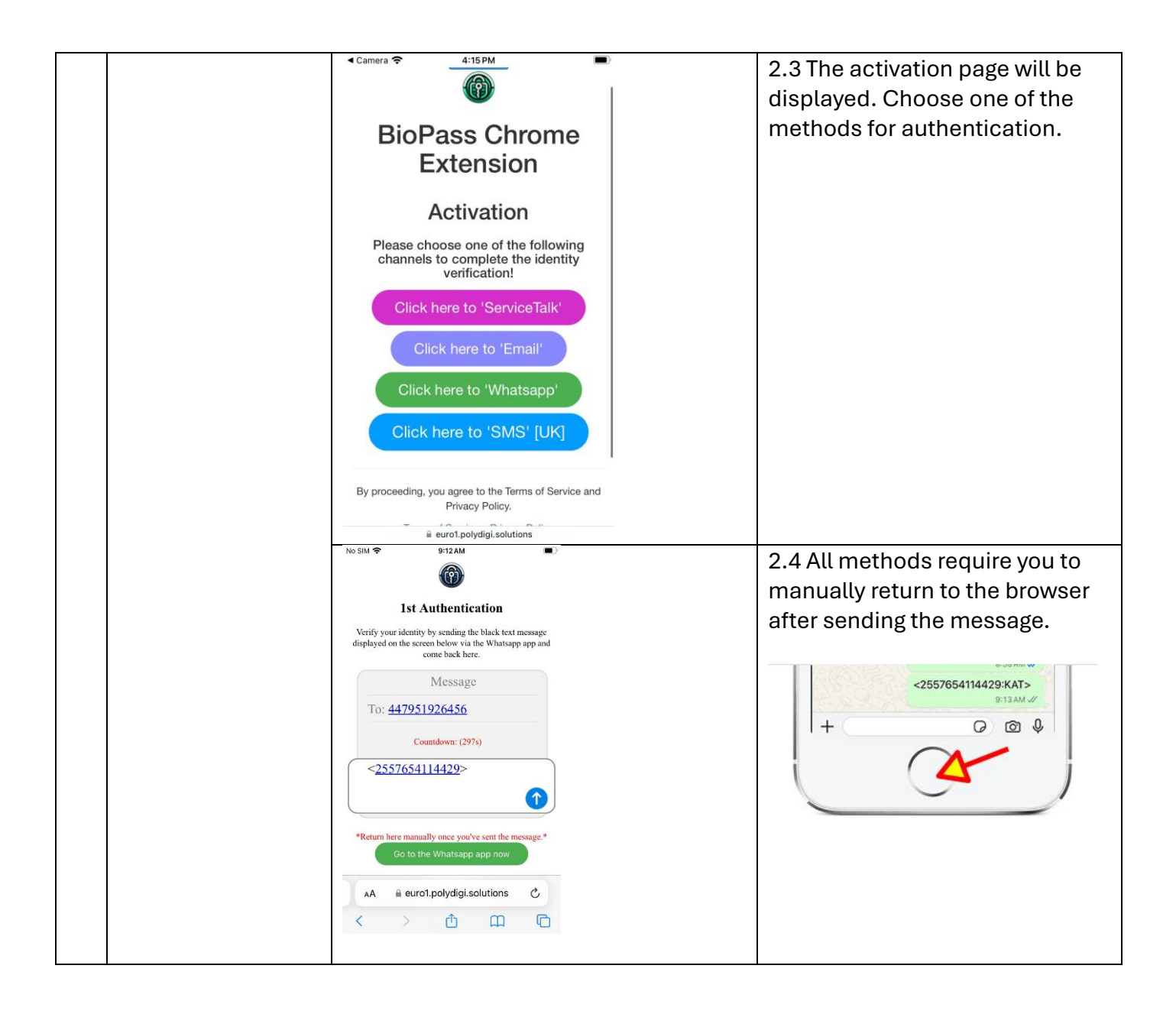

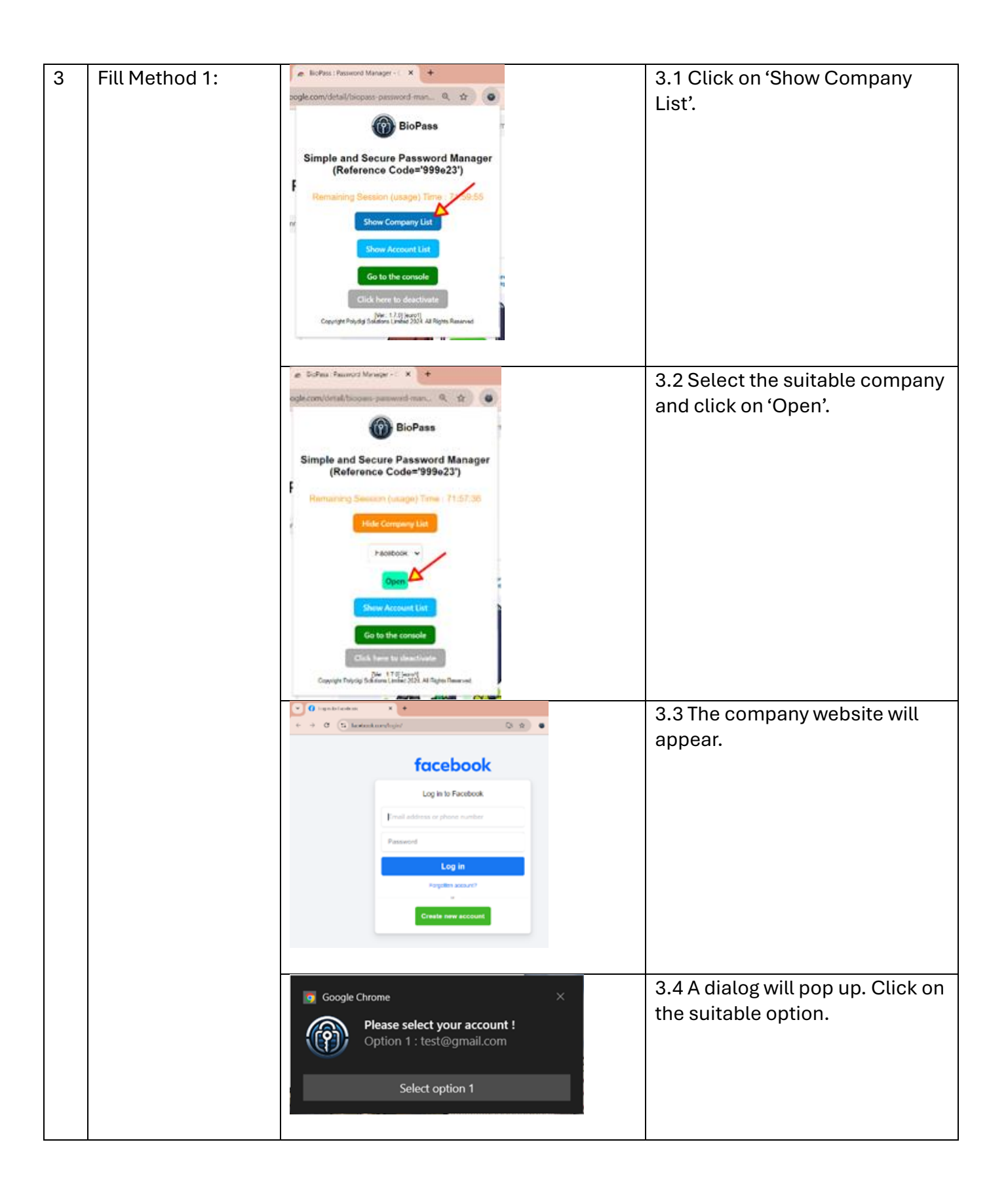

|   |                | € tog into Facebook x +<br>← → C to facebookconv/login/ C ☆ ● D<br>Find the facebook<br>Log in to Facebook<br>test@gmail.com<br><br>Forgetten account?<br>Create new account | 3.5 Username and password will be filled automatically. |
|---|----------------|----------------------------------------------------------------------------------------------------|---------------------------------------------------------|
| 4 | Fill Method 2: | Coold Downersel                                                                                                    | 4.1 Click on 'Show Account List'.                       |
|   |                | Capering formations                                                                                                    | 4.2 Choose the suitable account and click on 'Fill'.    |
|   |                | C topen to facebook     x +     x +     x +                                                                                                    | 4.3 Username and password will be filled automatically. |

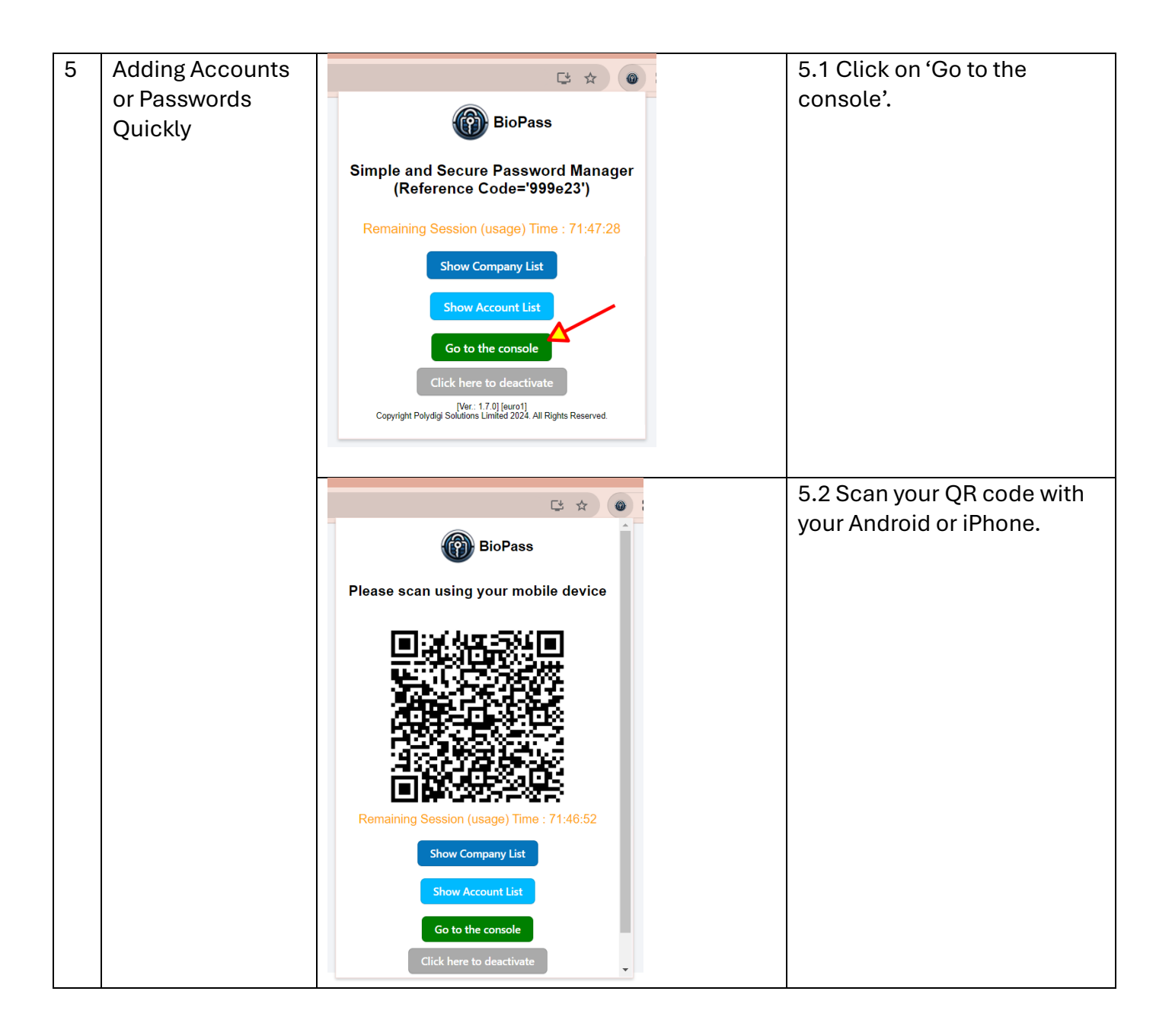

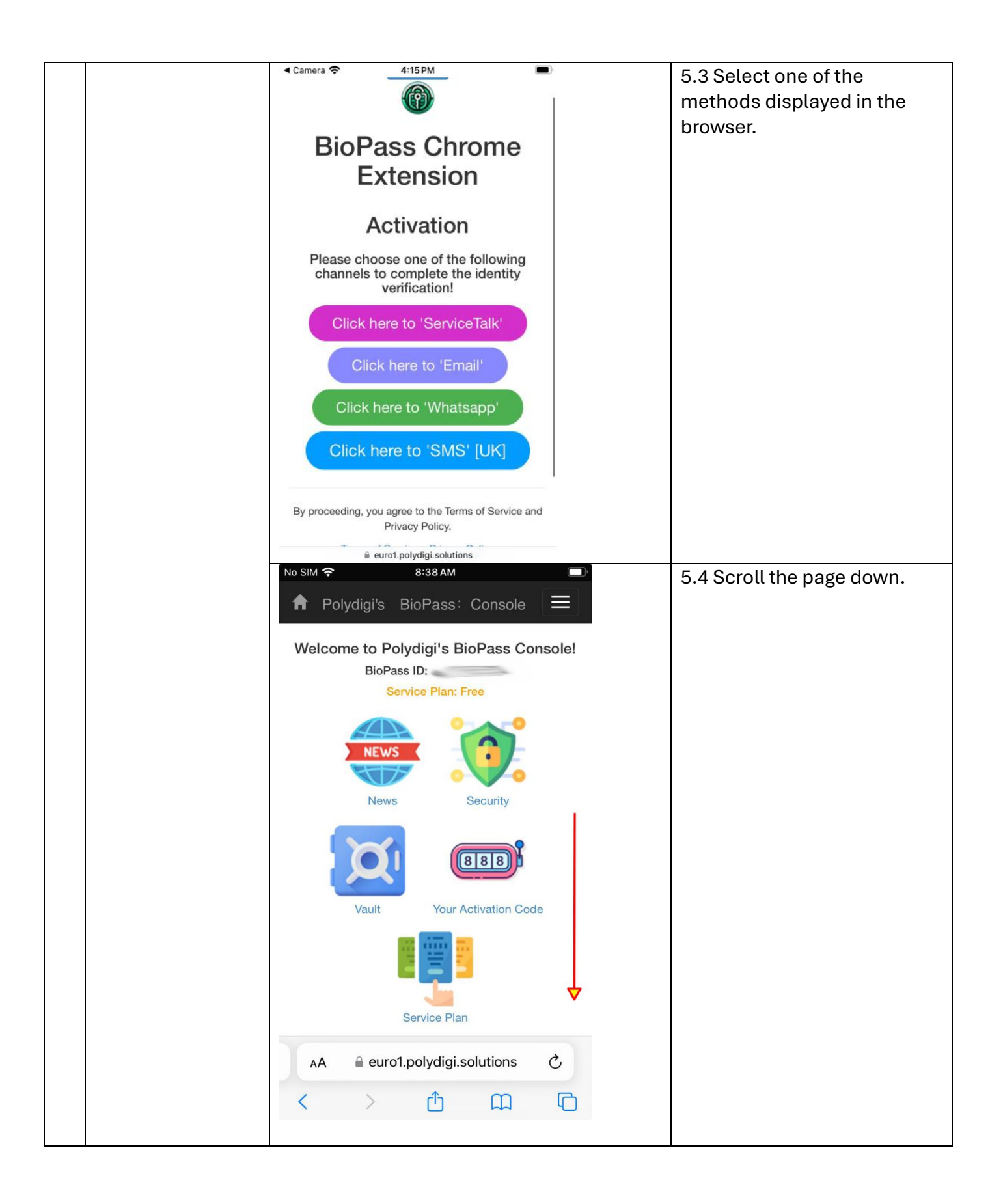

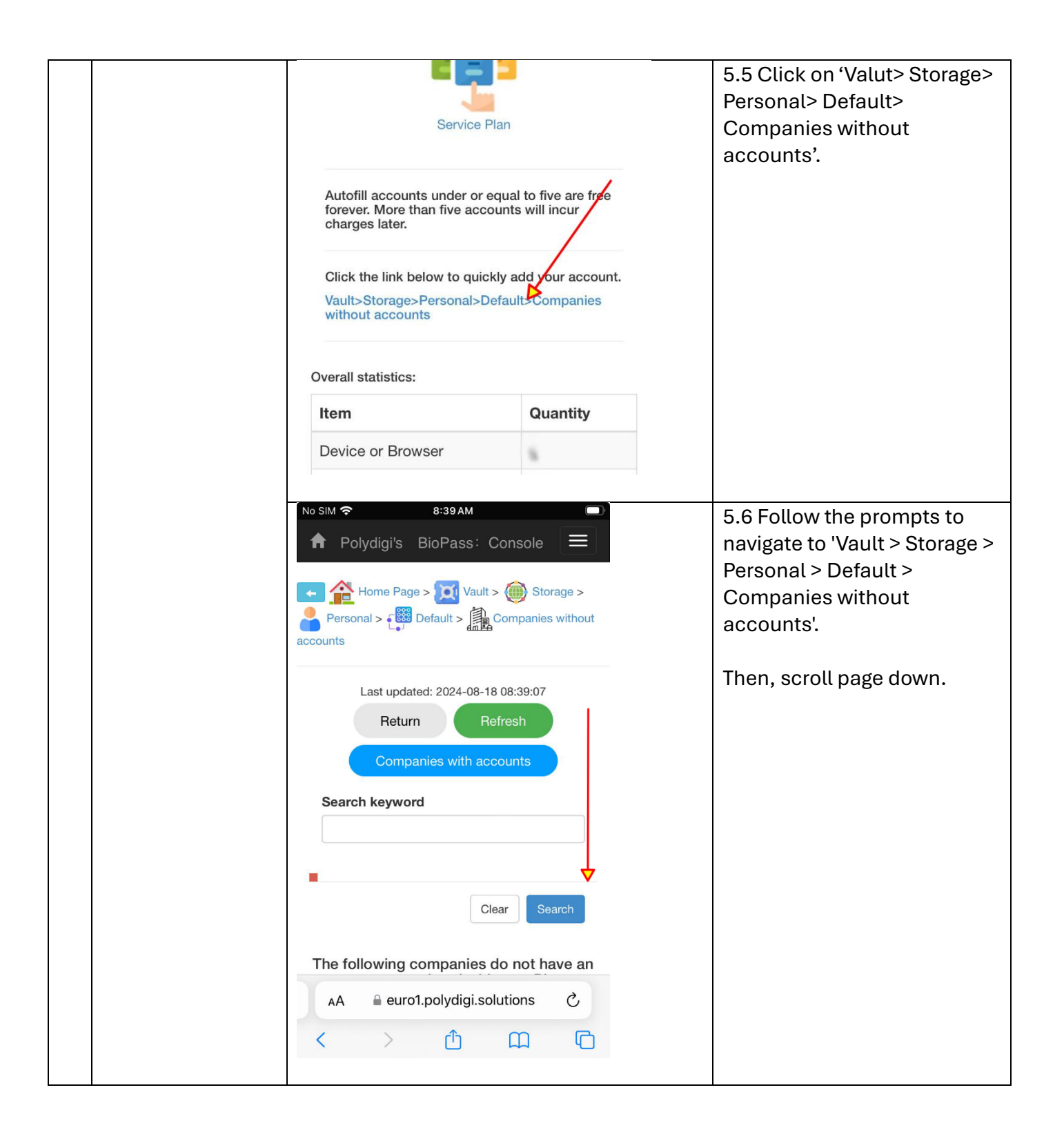

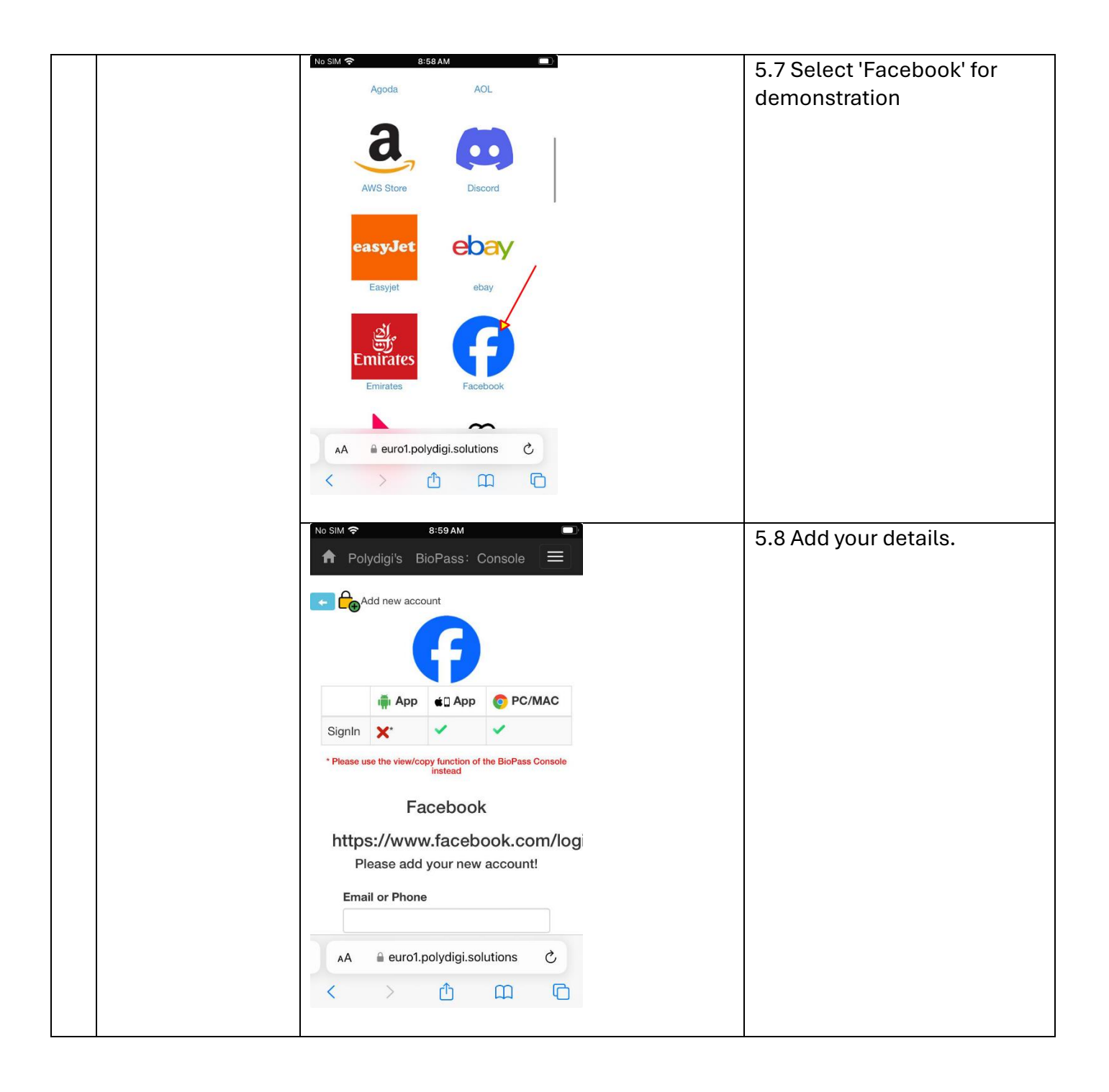

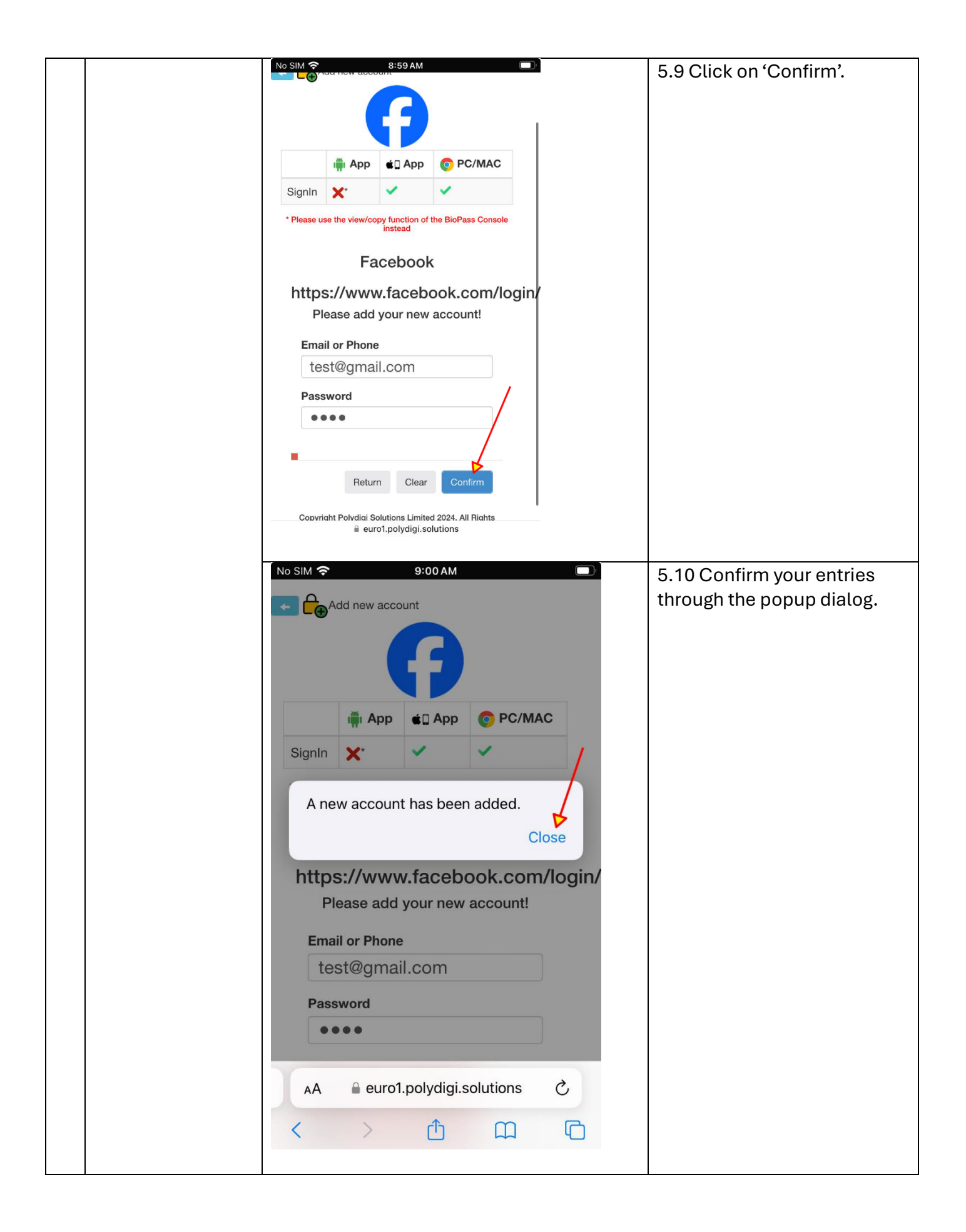

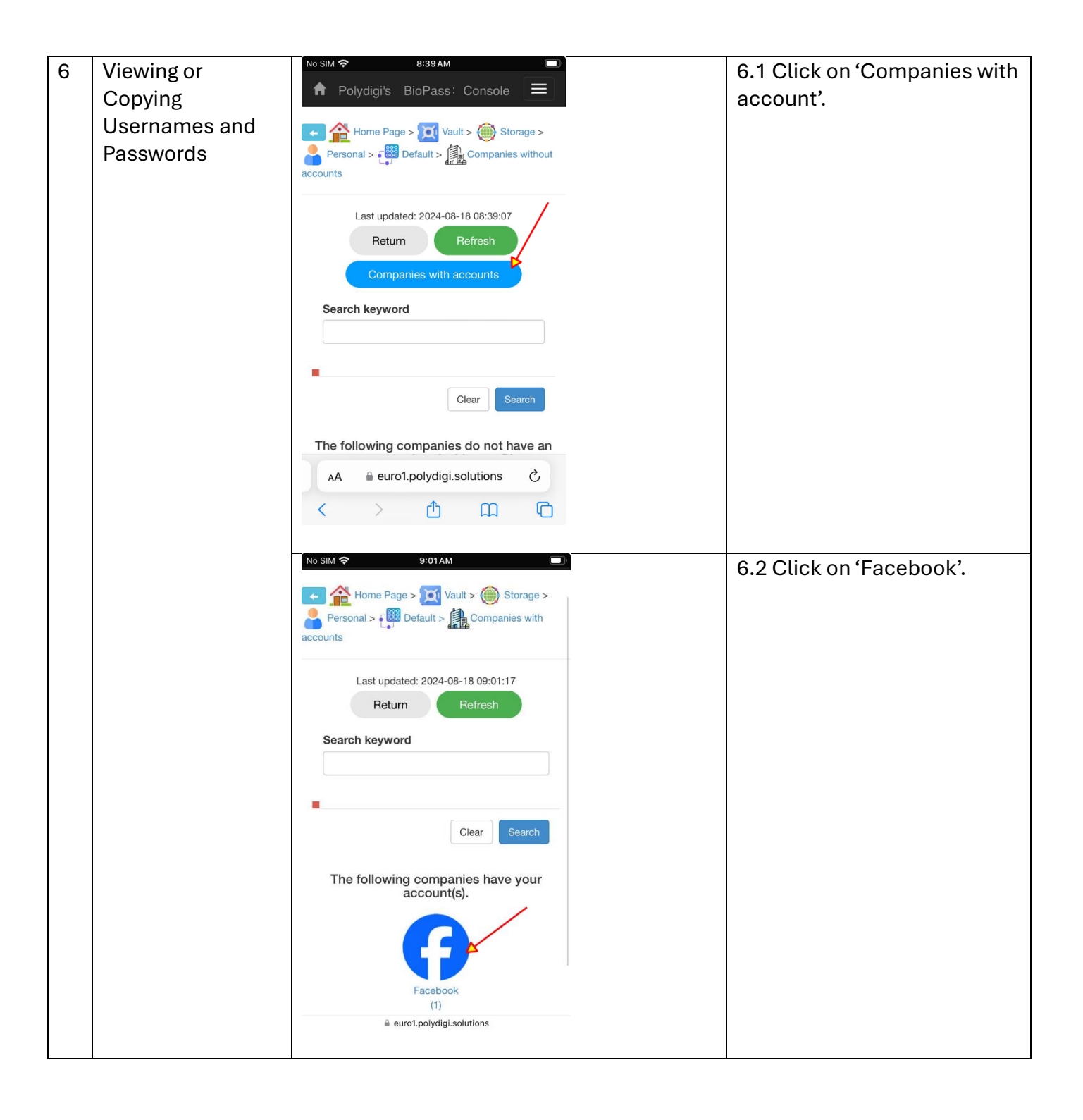

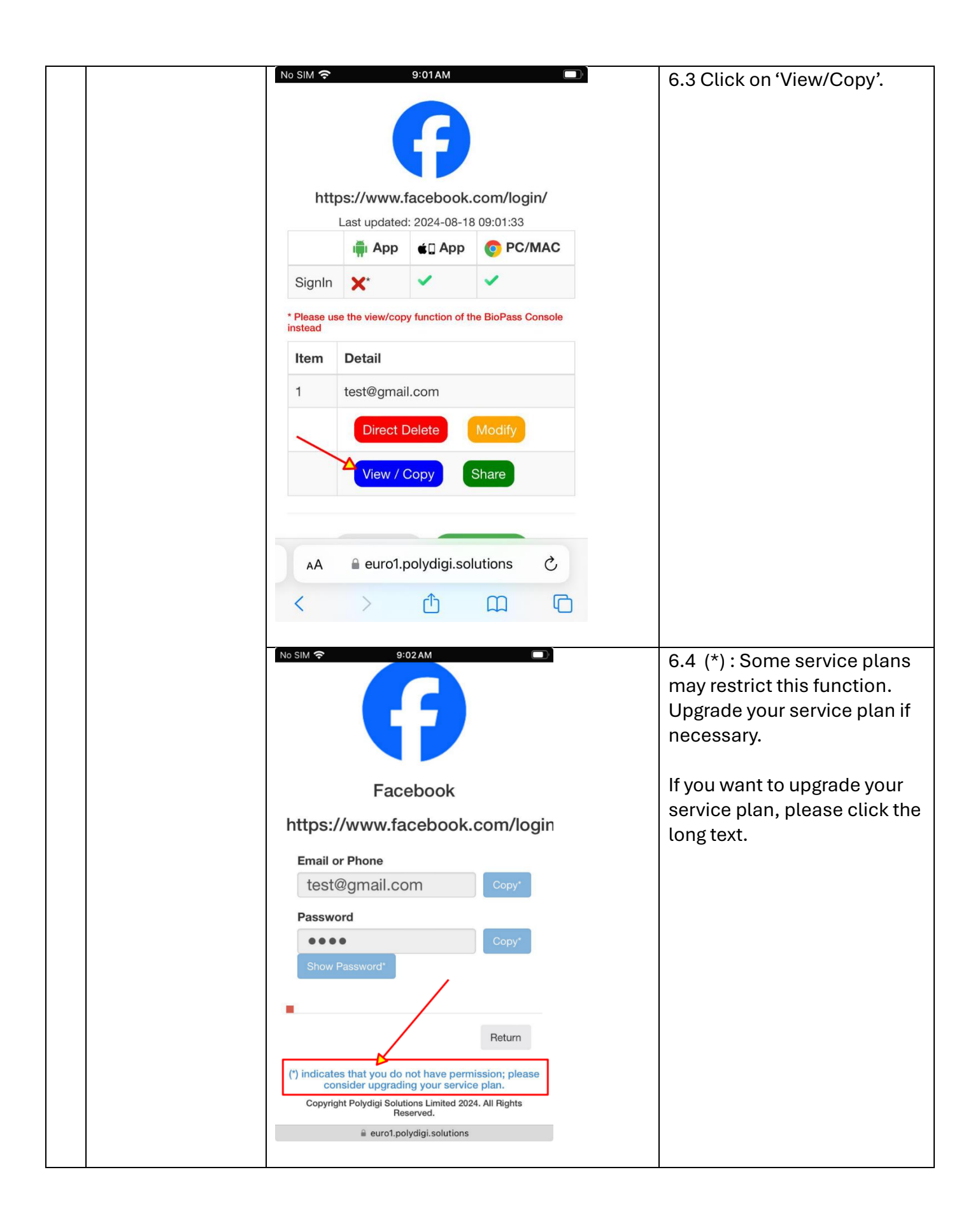